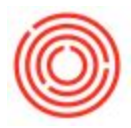

Occasionally something might happen that requires you to restart the Orchestrated Add-On. To do so, simply navigate to Administration > Add-Ons > Add-On Manager. Highlight the Orchestra Software Add-On and either click "Start" (if the Add-On is not connected) or Stop and then Start (if you wish to restart it):

| Add-On ID Partner Name Add-On Name Status Group Version Platform   1 Orchestra Software Orchestrated v4.5 Disconnected Automatic 4.5.1.22 x86 | n<br> |
|----------------------------------------------------------------------------------------------------|-------|
| Orchestra Software Orchestrated v4.5 Disconnected Automatic 4.5.1.22 x86                                                                      |       |
|                                                                                                    |       |
|                                                                                                    |       |
|                                                                                                    |       |
|                                                                                                    |       |
|                                                                                                    |       |
|                                                                                                    |       |
|                                                                                                    |       |